## How to Add or Edit Contact Types with ftwPortal Pro

08/25/2025 11:06 am CDT

To Edit/Add Contact Types, you do have to be the Master Admin User or a Designated Admin. The "Edit Contact Type" window may be accessed two different ways.

1. Select the Wolters Kluwer Logo>Administrative Tasks>Portal/Workflow>Edit Contact types:

| 😌 Wolters Kluwer 👻 |                              |   | Select a Plan                       |                               |  |  |  |
|--------------------|------------------------------|---|-------------------------------------|-------------------------------|--|--|--|
|                    |                              |   | Select a Plan From History          |                               |  |  |  |
|                    | Home                         |   |                                     |                               |  |  |  |
| 8                  | Edit Profile                 |   | lan Search                          |                               |  |  |  |
|                    | Company / Plan               | ► | Name of ID                          |                               |  |  |  |
|                    | Batches                      | ► | Company: Name or 1D                 |                               |  |  |  |
|                    | Distribution Tracking        | • | Plan:                               |                               |  |  |  |
|                    | ftwPortal Pro                | • | Advanced Options                    |                               |  |  |  |
|                    | Reports                      | • | EIN:                                | EIN:                          |  |  |  |
| Downloads          |                              |   | Plan Number:                        |                               |  |  |  |
| 4                  | Administrative Tasks         | ► | Portal / Workflow                   | Global Email Settings         |  |  |  |
| 0                  | Support                      | ► | Create Custom Checklist Edit Checks | Edit Module Admins            |  |  |  |
|                    | TAG (Technical Answer Group) |   | Global Document Print Settings      | Portal Branding               |  |  |  |
|                    | Log Out                      | _ | SAR/AFN Print Settings              | Portal Correspondence         |  |  |  |
|                    |                              |   | Defaults 🕨 🕨                        | Edit Contact Types            |  |  |  |
|                    | data - <b>01/31/2022</b>     |   | Account Profile                     | Edit Document Classifications |  |  |  |
|                    | ftwilliam Phone System       | : | Logged In Users                     | Edit Folder List              |  |  |  |
|                    | Upgrade - 01/27/2022         |   | Divisions                           | View Portal Data Usage        |  |  |  |
|                    | 2022 PBGC Comprehensive      |   | Archival Counts                     |                               |  |  |  |
|                    | 01/26/2022                   |   | Users                               |                               |  |  |  |
|                    | FTW 1094/1095 ACA            |   | View Online Usage Agreement         | ]                             |  |  |  |

2. Select the link from within the 'Edit Portal User' Screen:

| Edit Portal Use | r                                  |                  |                     |         |                   |              | x |
|-----------------|------------------------------------|------------------|---------------------|---------|-------------------|--------------|---|
| Select User:    | ser: Aerith Gainsborough (AerithG) |                  | Vie                 | w Ado   | d Add Exis        | sting Delete |   |
| > User Info     |                                    | User Info        |                     |         |                   |              |   |
| > Messaging     |                                    | User Information |                     |         |                   |              | _ |
| Tabs for Plan:  |                                    | Portal Username: | Aerith              | G       |                   |              |   |
| ABC Bank        |                                    | Name:            | Aerith Gainsborough |         | <u>Split name</u> |              |   |
| Add             | Delete                             |                  | Prefix:             |         |                   |              |   |
| > Document      |                                    |                  | First:              | Aerith  |                   |              |   |
| > 5500          |                                    |                  | Middle:             |         |                   |              |   |
| > Compliance    |                                    |                  | Last:               | Gainsbo | rough             |              |   |
| Edit Conta      | act Types                          |                  | Suffix:             |         |                   |              |   |
|                 |                                    | Title/Pecition   |                     |         |                   |              |   |

The "Edit Contact Types" link will open to the '\*default\*' contact type. On the left-hand side of the screen, are the modules the account subscribes to. *For example, if the account does not have the Compliance software, the 'Compliance' tab will not populate.* The '\*default\*' permissions are those that each portal user is added with if a contact type is not specified.

| Edit Contact Types   |                                              |           |         | <b>x</b> |
|----------------------|----------------------------------------------|-----------|---------|----------|
| Select Contact Type: | *default*                                    | Add       | Delete  |          |
| Messaging            | Document                                     |           |         |          |
|                      | Document Classification Access Permissions   |           |         |          |
| > Document           | Set all document classification permissions: |           |         | L        |
| > 5500               | 5500 Document:                               | No        |         |          |
| > Compliance         | 5500 bocument.                               | NO        |         | н.       |
|                      | Annual Questionnaire:                        | No        |         |          |
|                      | Audit Report:                                | No        |         |          |
|                      | Census Report:                               | No        |         |          |
|                      | Fee Schedule:                                | No        |         |          |
|                      |                                              | ••        |         | -        |
|                      | Apply to por                                 | tal users | Save Ta | b        |
|                      |                                              |           |         | _        |
| Help                 |                                              |           | Clo     | se       |

Additional contact types will appear if the drop down is selected. The existing contact types may be edited or a custom contact type may be created.

| Edit Contact Types   |                   |            | ×        |  |
|----------------------|-------------------|------------|----------|--|
| Select Contact Type: | *default*         | Add        | Delete   |  |
| Messaging            | *default*         |            |          |  |
| Deserved             | Actuary           |            |          |  |
| 5500                 | Attorney          |            |          |  |
| Compliance           | СРА               |            |          |  |
|                      | Financial Advisor |            |          |  |
|                      | New User          |            |          |  |
|                      | Personal Account  |            |          |  |
|                      | Plan Sponsor      |            |          |  |
|                      | Record Keeper     |            |          |  |
|                      | Trustee           | rtal users | Save Tab |  |
| Help                 |                   |            | Close    |  |

Updated permissions to existing contact types may be applied to existing portal users that currently have that contact type listed on the Edit Portal User Screen.

To apply the changes to current portal users in the system, check the "Apply to portal users" box before clicking on "Save Tab". A window will pop up to select all portal users of that specified type, or select specific users to update.

| Edit Contact Types   |                                              |            |          | x  |
|----------------------|----------------------------------------------|------------|----------|----|
| Select Contact Type: | *default*                                    | Add        | Delete   |    |
| Messaging            | Document                                     |            |          |    |
|                      | Document Classification Access Permissions   |            |          |    |
| > Document           | Set all document classification permissions: |            |          | L  |
| > 5500               | 5500 Document:                               | No         | ~        | L  |
| Compliance           | Annual Questionnaire:                        | No         |          | 1  |
|                      | Audit Report:                                | No         |          |    |
|                      | Census Report:                               | No         |          |    |
|                      | Fee Schedule:                                | No         |          |    |
|                      |                                              | •••        |          | -  |
|                      | Apply to por                                 | rtal users | Save Tal | b  |
| Help                 |                                              |            | Clo      | se |

Contact Types may also be added or deleted by selecting the applicable button to the right of the drop-down list. If deleting a contact type, be sure to select the specific contact type from the drop down prior to selecting the 'Delete' button.